# HIKVISION

## Kako povratiti lozinku za DVR na lokalnom GUI

### svrha:

Ovaj dokument vodi korisnika da povrati lozinku na DVR-u na lokalnom GUI.

#### Bilješka:

- 1. Od v3.5.35 DVR podrška povratite lozinku tako što ćete odgovoriti na sigurnosna pitanja.
- 2. Postoje dva načina za povrat lozinke putem sigurnosnih pitanja i putem GUID datoteke

#### Kako povratiti lozinku odgovarajući na sigurnosna pitanja

Koraci:

- 1. Prvo postavite sigurnosna pitanja. Sigurnosna pitanja se mogu konfigurirati putem konfiguracije->korisnik ili čarobnjaka.
- 2. Unesite staru lozinku administratora, kliknite na konfiguraciju sigurnosnog pitanja.

|                                 | Configuration                                                                                                    |                 |
|---------------------------------|----------------------------------------------------------------------------------------------------|-----------------|
| 츟 General                       |                                                                                                    |                 |
| & Network                       | User Name admin                                                                                                    | Per Edit Delete |
| A 01                            | Old Password                                                                                                    |                 |
| \land Alarm                     | Change Password                                                                                                    |                 |
| <ul> <li>➡ Live View</li> </ul> | Password                                                                                                    | 0               |
| ▲ Exceptions                    | Confirm                                                                                                    | •               |
|                                 | Enable Unlock Pattern                                                                                                    |                 |
| ı User                          | Draw Unlock Pattern                                                                                                    |                 |
|                                 | Export GUID Configuration                                                                                                    |                 |
|                                 | Security Question Config                                                                                                    | <b></b> .       |
|                                 | User's MAC Address 00 :00 :00 :00 :00 :00                                                                                                    |                 |
|                                 | Valid password range [8-16]. You can use a combination of numbers, lowercase,<br>uppercase and special character for your password with at least two kinds of them<br>contained.           OK         Cancel |                 |
| ▲ Live View                     | Add                                                                                                    | d Back          |

3. Postavite odgovore na svako pitanje, imajte na umu da svako pitanje treba da bude drugačije.

| General                       |          | S          |                                     |       |     |                 |
|-------------------------------|----------|------------|-------------------------------------|-------|-----|-----------------|
| Network                       | User Na  | Question 1 | 1. Your father's name.              |       |     | Per Edit Delete |
|                               | Old Pas  | Answer 1   |                                     |       | •   |                 |
| \land Alarm                   | Change   |            |                                     |       |     |                 |
| <ul> <li>Live View</li> </ul> | Passwo   | Question 2 | 2. Your mother's name.              |       | Ø   |                 |
| ▲ Exceptions                  | Confirm  | Answer 2   |                                     |       | ø   |                 |
|                               | Enable   | Question 3 | 3. Your senior class teacher's name |       |     |                 |
| & User                        | Draw U   | A          |                                     |       |     | k.              |
|                               | Export 4 | Answer 5   |                                     |       |     |                 |
|                               | Security |            |                                     |       |     |                 |
|                               | User's I |            |                                     |       |     |                 |
|                               | S Valio  |            |                                     |       |     |                 |
|                               | cont     |            | or                                  | Canad | cel |                 |

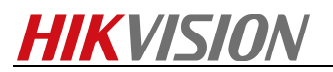

4. Kliknite na dugme "zaboravljena lozinka" na stranici za prijavu.

|                      | NO 40 4000 7 71 01 00144 | <b>S</b> | No. 444 June 7 21 No. 1971.44 | <b>S</b> | NA AN ANN I I I NEADLA | <b>N</b> |
|----------------------|--------------------------|----------|-------------------------------|----------|------------------------|----------|
|                      | NO VID                   | EO       | NO V                          | IDEO     | NO VIDI                | EO       |
|                      |                          | Ĺ        |                               | 8        |                        |          |
| NO VIDEO             | User Name admin ~        |          |                               | NO VIDI  | EO                     |          |
|                      | Password                 |          |                               | Ø        |                        |          |
|                      |                          |          |                               |          |                        |          |
| NO VIDEO             | Forgot Pas               | sword    |                               |          | NO VIDI                | EO       |
|                      | Forgot Pa                |          | ок                            | Cancel   |                        |          |
| NE AN AND I I SINTLA |                          | <b>S</b> | No an appe : minter           |          |                        | 8        |
| NO VIDEO             | NO VID                   | EO       | NO V                          | IDEO     | NO VIDI                | EO       |
| u                    |                          |          |                               |          |                        |          |

5. Odaberite istinitost prema sigurnosnom pitanju i unesite odgovore koje ste prethodno postavili da biste povratili lozinku.

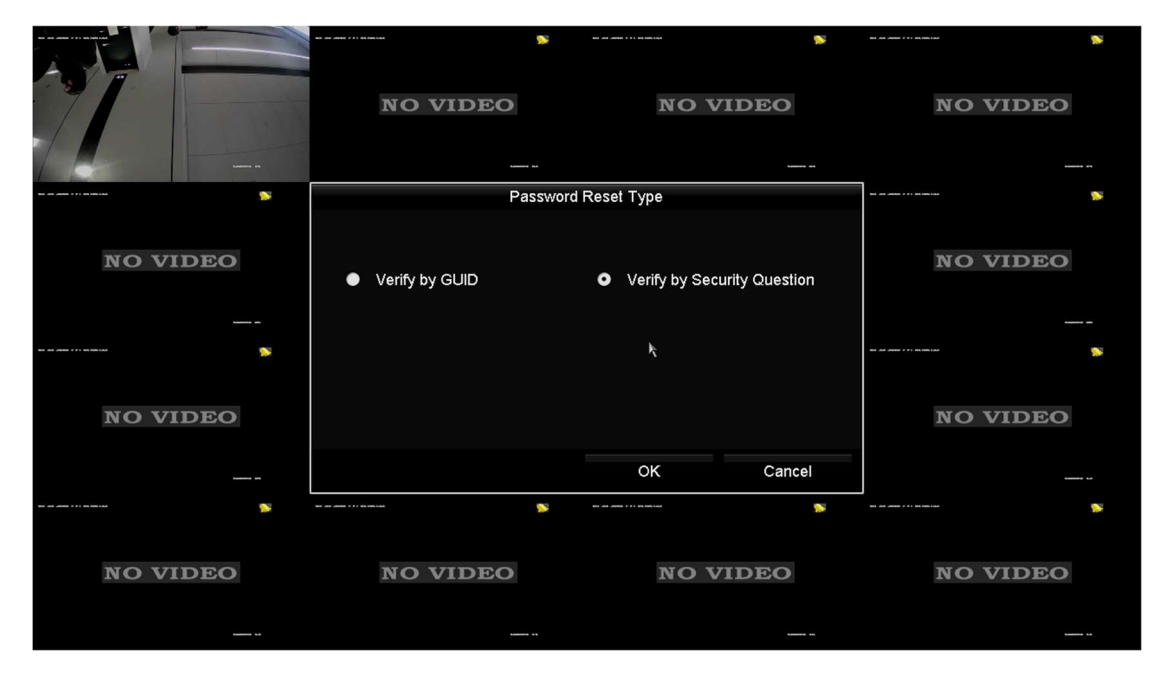

Prvi izbor za profesionalce u oblasti bezbednosti

### HIKVIZIJATehnička podrška